# Manual de cadastro do cartão de crédito no Portal do Associado

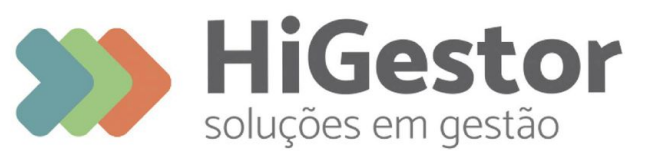

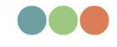

Plataforma 100% online para Sindicatos, Associações e Federações

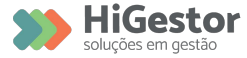

#### Acessar e ou se Registrar no Portal do Associado

#### HIGESTOR SOLUCOES DE GESTAO LTDA

| CPF/CNPJ/CEI                  | 0    |  |
|-------------------------------|------|--|
| Senha                         | A 2  |  |
| Lembrar meu usuário           |      |  |
| Acessar                       | 1    |  |
| Criar minha conta             |      |  |
| Esqueceu sua senha?           | 1    |  |
|                               | //// |  |
| HIGestor<br>ukgetes en gestas |      |  |
|                               |      |  |

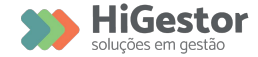

#### Acessar o menu Meus Cartões

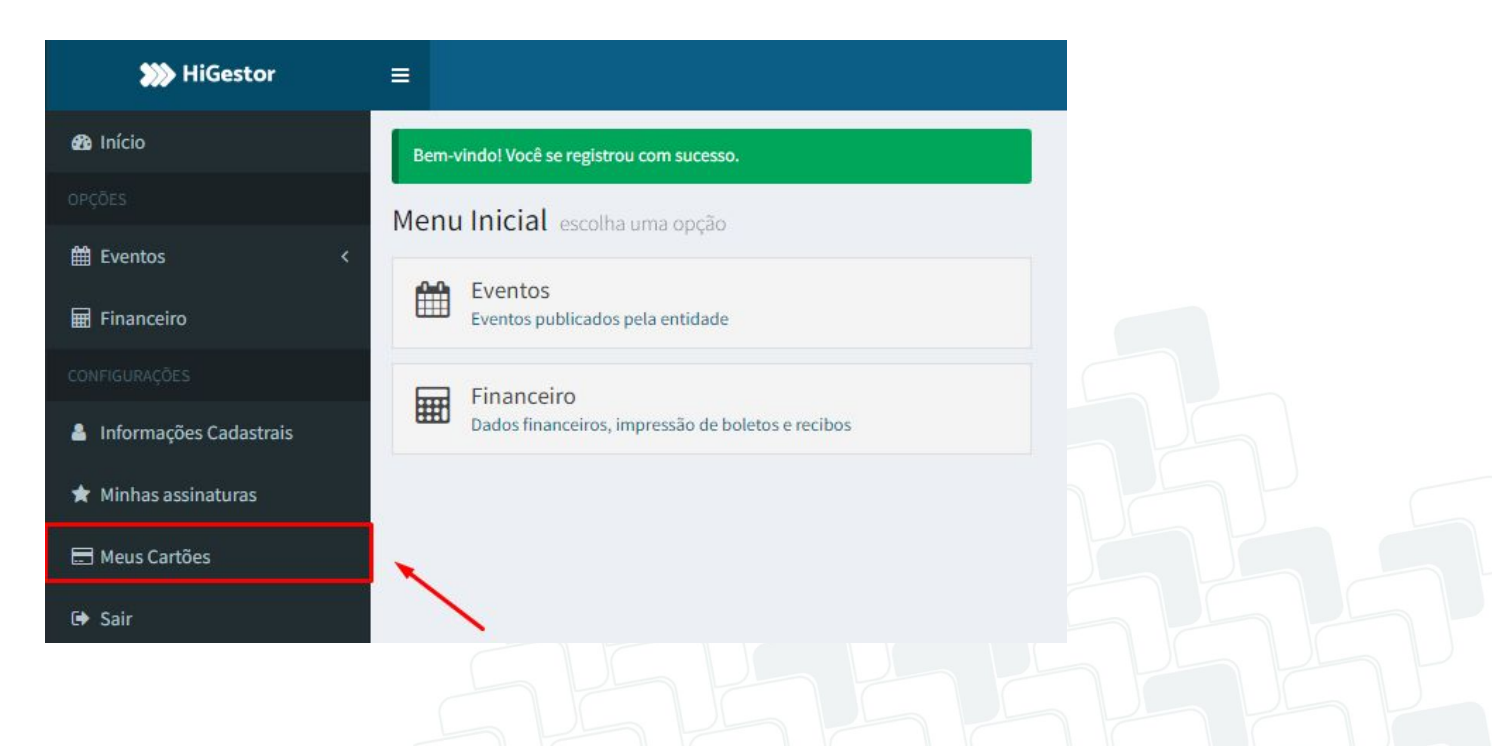

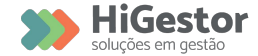

#### Clicar em Adicionar

| 🗱 HiGestor               |                                  |             |          |           | Hederson Ca        | ssimiro      |
|--------------------------|----------------------------------|-------------|----------|-----------|--------------------|--------------|
| 🄁 Início                 | Meus Cartões visão geral         |             |          | Porta     | l do Associado > M | leus Cartões |
|                          | Adicionar                        |             |          |           |                    |              |
| 🛗 Eventos 🛛 <            |                                  |             |          |           |                    |              |
| H Financeiro             | 10 🗸 resultados por página       |             |          | Pesquisar |                    |              |
|                          | NOME                             | LE BANDEIRA | ↓† NÚMER | RO        |                    | ţţ           |
| 💄 Informações Cadastrais | Nenhum registro encontrado       |             |          |           |                    |              |
| 🖈 Minhas assinaturas     | Mostrando 0 até 0 de 0 registros |             |          |           |                    |              |
| 🚍 Meus Cartões           |                                  |             |          |           |                    |              |
| 🕩 Sair                   |                                  |             |          |           |                    |              |
|                          |                                  |             |          |           |                    |              |
|                          |                                  |             |          |           |                    |              |

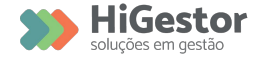

#### Preencher todos os campos e gravar.

| Nome (como aparece no cartão) * CPF/CNPJ * |              |
|--------------------------------------------|--------------|
| Cep * Endereço *                           |              |
| Complemento Bairro Cida                    | ade *        |
| TI                                         | TAJAI (SC) × |

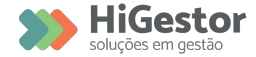

Comunicar sua Associação que o Cadastro foi efetuado.

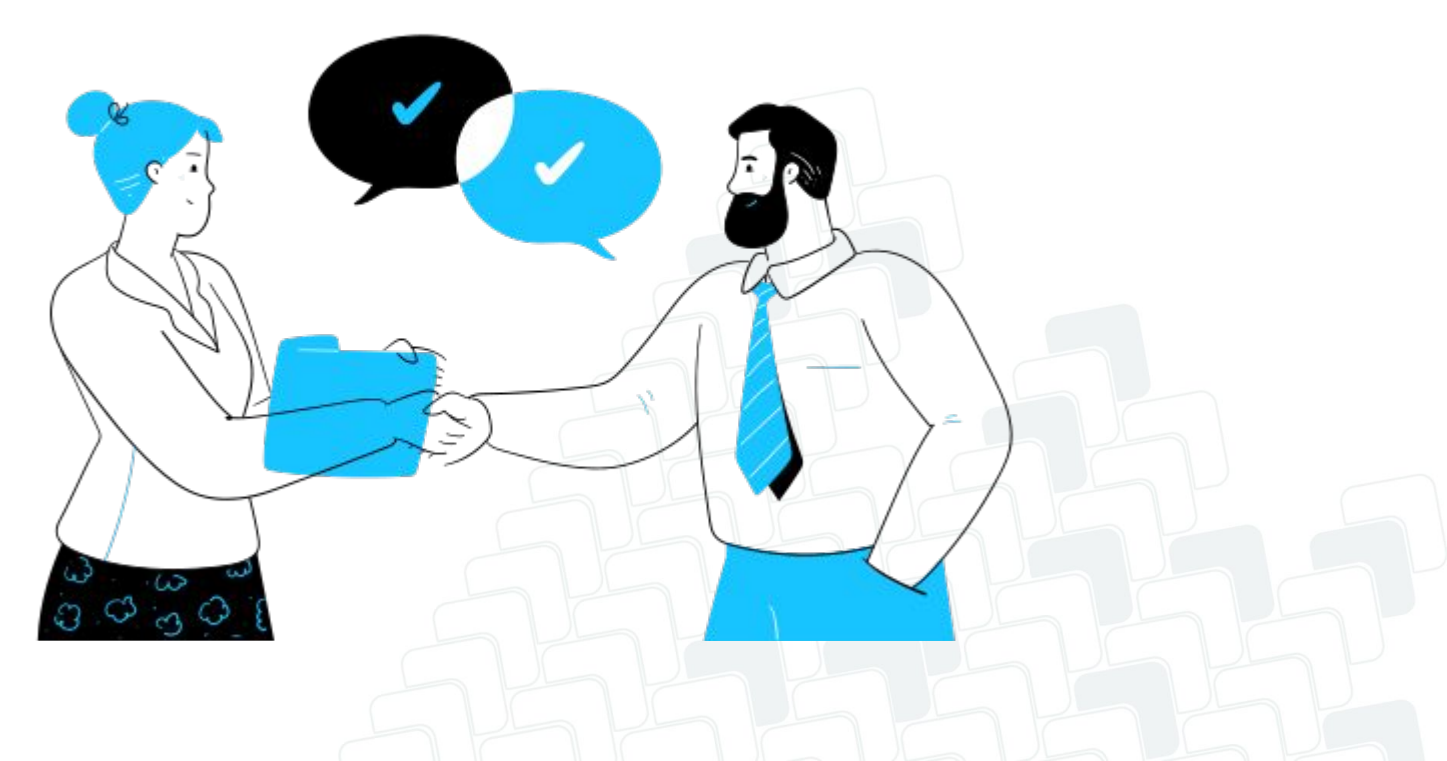

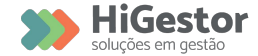

#### Acessar Minhas Assinaturas

| 💓 HiGestor             |                                                   | Hederson Cassimiro              |
|------------------------|---------------------------------------------------|---------------------------------|
| 🄁 Início               | Menu Inicial escolha uma opção                    | Portal do Associado 🚿 Dashboard |
|                        | Eventos                                           |                                 |
| 🛗 Eventos              | K Eventos publicados pela entidade                |                                 |
| Hinanceiro             | Financeiro                                        |                                 |
|                        | Dados financeiros, impressao de boletos e recibos |                                 |
| Informações Cadastrais |                                                   |                                 |
| 🖈 Minhas assinaturas   |                                                   | -                               |
| 📰 Meus Cartões         |                                                   |                                 |
| 🕩 Sair                 |                                                   |                                 |
|                        | <u> </u>                                          | hhľ                             |

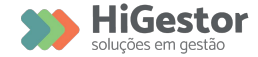

Clicar na assinatura do pagamento e Visualizar

| 💓 HiGestor             | E |      |           |                   |       |                            |                 | Hederson Cassimiro     |
|------------------------|---|------|-----------|-------------------|-------|----------------------------|-----------------|------------------------|
| 🔁 Início               | A | ssin | aturas    | s visão geral     |       |                            |                 | Portal do Associado    |
|                        | - |      |           |                   |       |                            |                 |                        |
| 🛗 Eventos              | < | 10   | ✓ resu    | ltados por página |       |                            |                 | Pesquisar              |
| Hinanceiro             |   |      | ID        | REFERÊNCIA        | VALOR | PERMITO USAR O MEU CARTÃO? | ÚLTIMA COBRANÇA | PRÓXIMA COBRANÇA       |
|                        |   | -    | 1         | teste recorrencia | 15,00 | Não                        |                 | 30 de Outubro de 2023  |
| Informações Cadastrais |   | V    | isualizar |                   | 25,00 | Não                        | 5.              | 05 de Dezembro de 2023 |
|                        |   |      |           |                   | -     |                            |                 |                        |

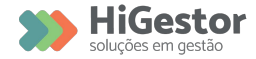

Verifique se as informações estão corretas.

Se estiver tudo certo, clique em **Permitir o uso do cartão**, para aceitar a

cobrança por assinatura acordada com a Instituição.

| <b>&gt;&gt;&gt;&gt;</b> HiGestor | =                                 |            |                 | Hederson Cassimiro  |
|----------------------------------|-----------------------------------|------------|-----------------|---------------------|
| 🔁 Início                         | Assinatura visualização           |            |                 | Portal do Associado |
|                                  | Voltar 🔄 Permitir o uso do cartão |            |                 |                     |
| 🛗 Eventos                        | <                                 |            | Cobranças       |                     |
| Hinanceiro                       |                                   |            | án e l          |                     |
|                                  | teste recorrencia                 | 25/10/2023 | Ultima Cobrança | 30/10/2023          |
| Informações Cadastrais           | Valor                             |            |                 |                     |
| 🚖 Minhas assinaturas             | R\$ 15,00                         |            |                 |                     |
| 🖃 Meus Cartões                   |                                   |            |                 |                     |
| 🕩 Sair                           |                                   |            |                 |                     |

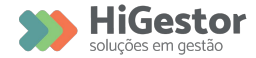

# **Pronto!**

A recorrência da sua contribuição foi finalizada com sucesso!

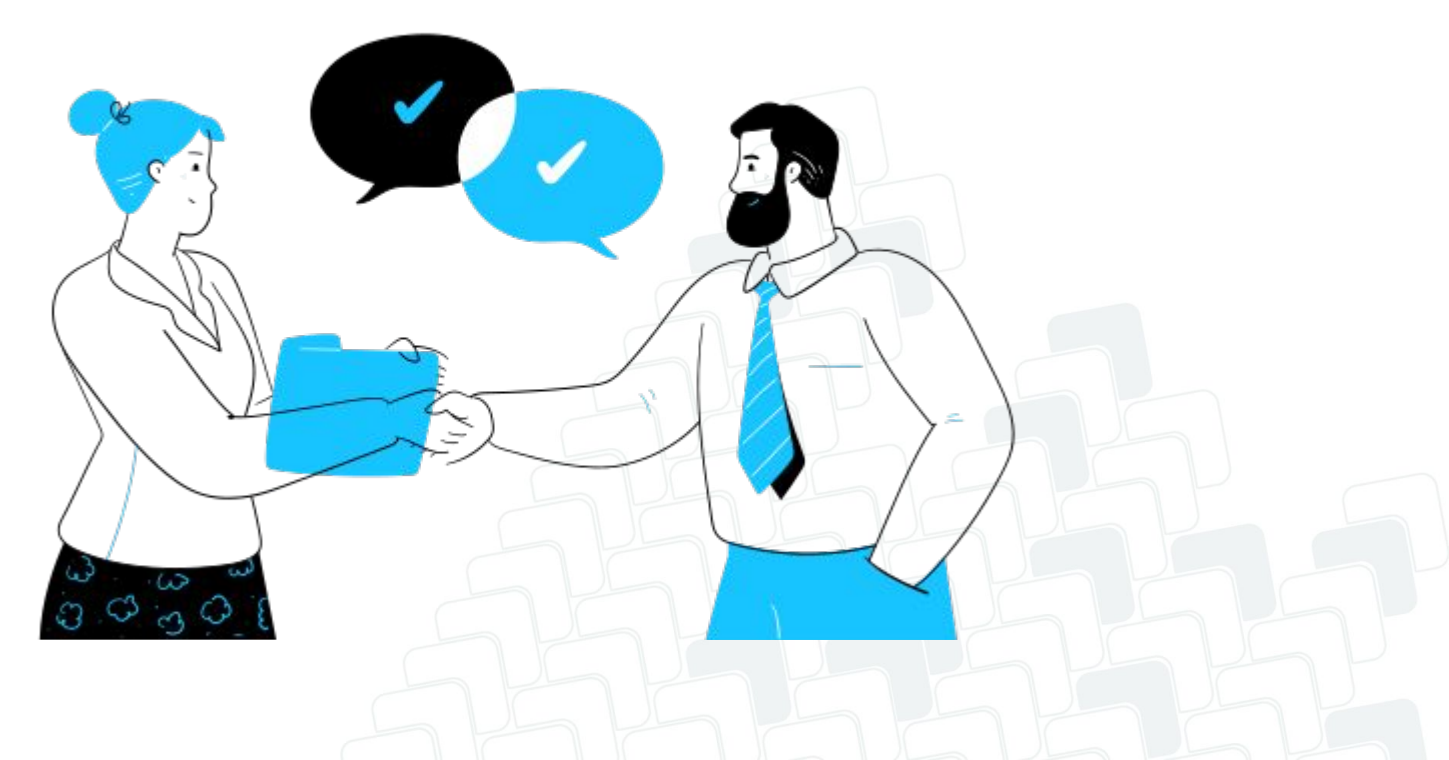

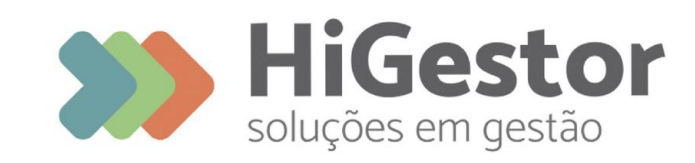

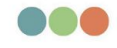

Plataforma 100% online para Sindicatos, Associações e Federações